## Pamunkey Regional

## How to reserve a room

Here's how:

- Go to https://www.pamunkeylibrary.org/
- Click on 'Reserve a Room'
- Scroll to find the branch you are interested in and click the **RESERVE NOW** button.
- Additional information about the rooms can be found by clicking the blue button beside each room option.
- Click on

🛗 Go To Date

ate to choose a specific day.

- To create a booking click on green bar (A).
- Change ending time with drop down menu (B).

|                                             | n           | 10am     | 11am | 12pm      | 1pm        | 2pm         | 3pm       | 4pm     | 5pm | 6pm | 7 |
|---------------------------------------------|-------------|----------|------|-----------|------------|-------------|-----------|---------|-----|-----|---|
| ▼ Atlee Collaboration Room                  |             |          |      |           |            |             |           |         |     |     |   |
| Info Atlee Collaboration Room (Capacity 10) |             |          |      |           |            |             |           |         |     |     |   |
| ▼ Atlee Meeting Room                        |             |          |      |           |            | 1           |           |         |     |     |   |
| Info Atlee Meeting Room (Capacity 49)       |             |          |      |           |            |             |           |         | 1A  |     |   |
|                                             |             |          |      |           |            |             |           |         |     |     |   |
|                                             |             | Availab  | le 📒 | Your Bo   | oking      | Un          | available | Padding | )   |     |   |
|                                             |             |          | 1    |           |            |             |           |         |     |     |   |
| Atlee Meeting Room: 3:00pm Thursday, Ap     | oril 5, 201 | 18 until |      | 4:00pm Th | nursday, / | April 5, 20 | 18        | ッ       | Б   | 5   |   |

- If equipment is needed click 'Add equipment' otherwise click 'Submit Times'.
- You will be prompted to enter your library card number and password.
- Click 'Continue' to agree to the terms and conditions.
- Fill out the form and click 'Submit my booking'.
- Study and Collaborative room bookings will be immediately confirmed via email. Meeting room booking requests will be confirmed via email after approval from library.
- You may cancel your booking by clicking on the link in the email that was sent to confirm your booking.

Questions? Please contact your local branch or email <u>ask@pamunkeylibrary.org</u>.